## Utilisation de SOLIDIOORIS WODELEUR VOLUWIQUE

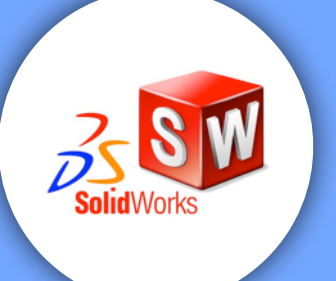

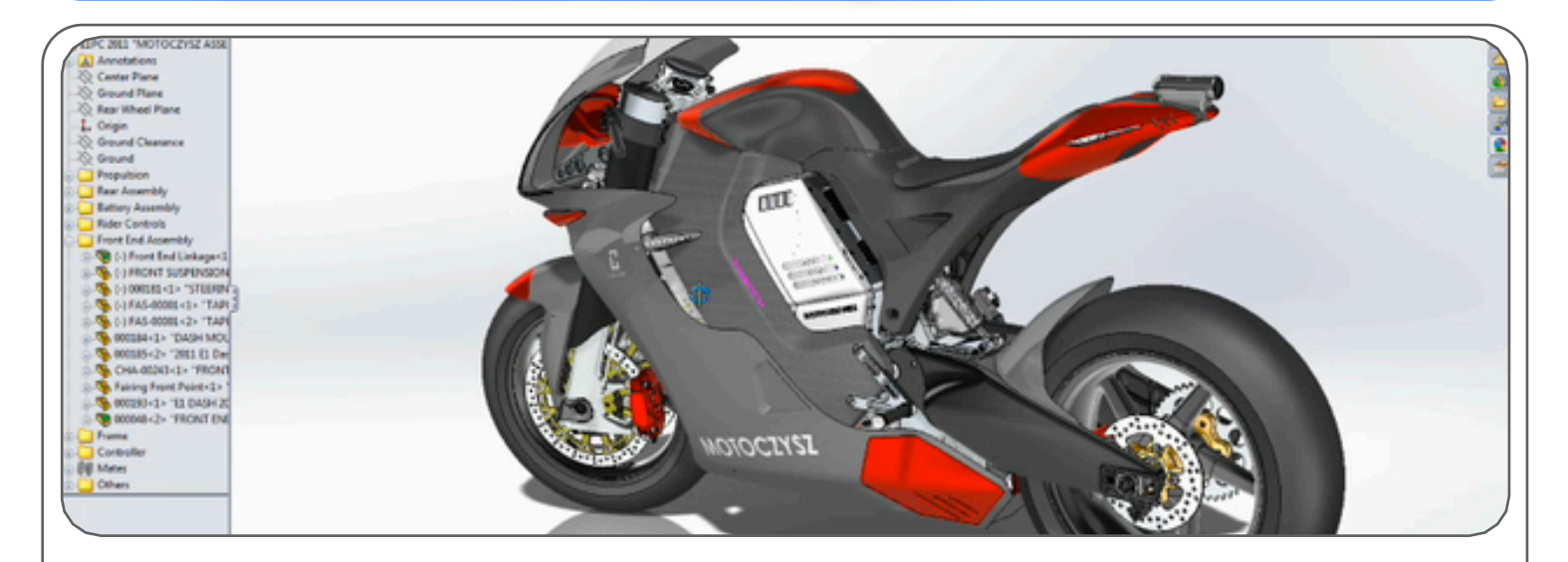

## **1ÈRE ÉTAPE : CHOIX DU FICHIER - CRÉATION D'UNE PIÈCE**

| 1 Fichier «Nouveau»        | Youveau document SolidWorks |                                                                  |
|----------------------------|-----------------------------|------------------------------------------------------------------|
| Créer une « <b>Pièce</b> » | Pièce Une                   | représentation 3D d'un simple composant de conception            |
|                            | Assemblage Une              | composition 3D de pièces et/ou d'autres assemblages              |
|                            | Une<br>Mise en plan         | mise en plan d'étude 2D, généralement une pièce ou un assemblage |
|                            | Avancé                      | OK Annuler Aide                                                  |
|                            | 3                           | Puis valider                                                     |

## 2 ÈME ÉTAPE : DESSIN DE LA PIÈCE EN 2D

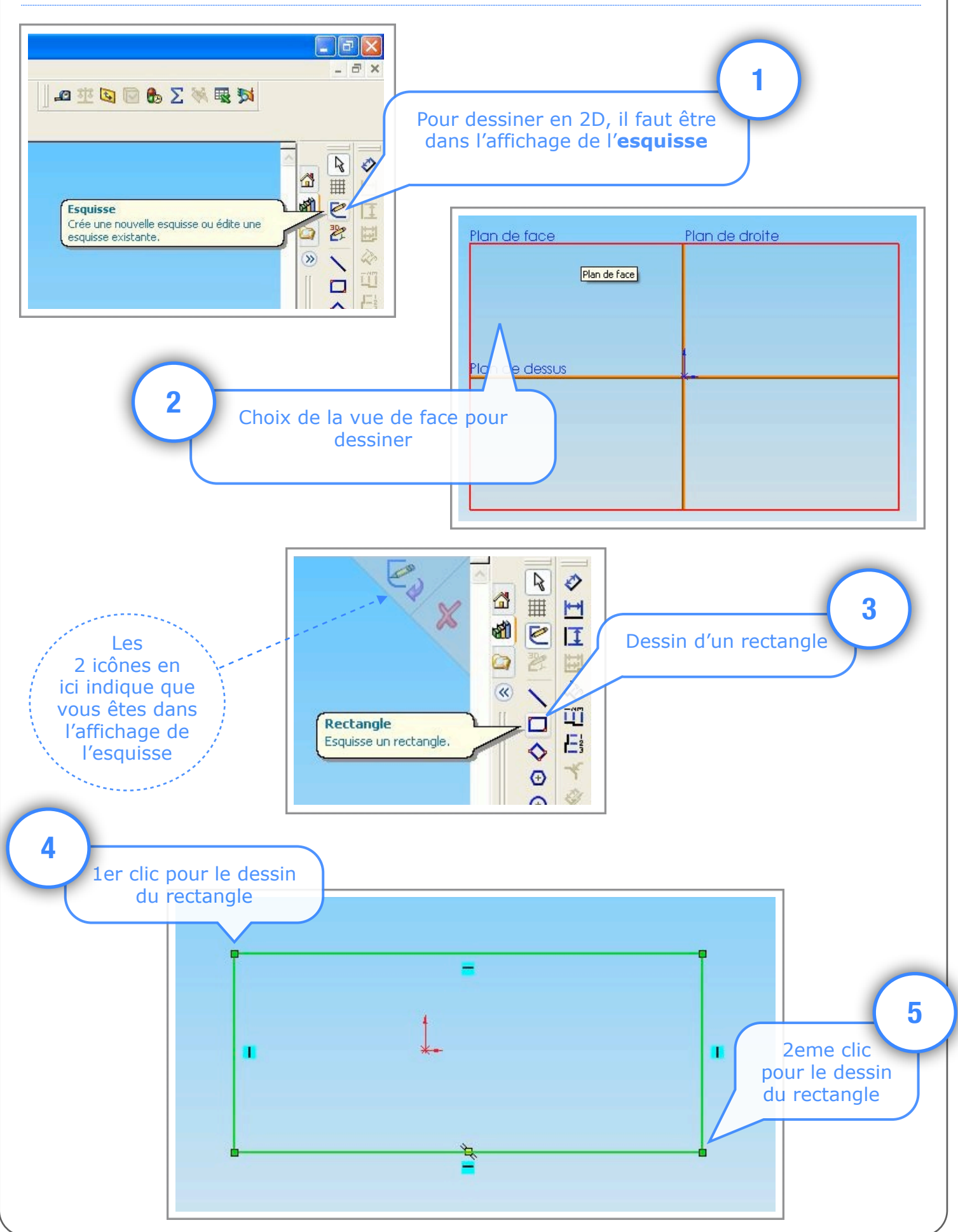

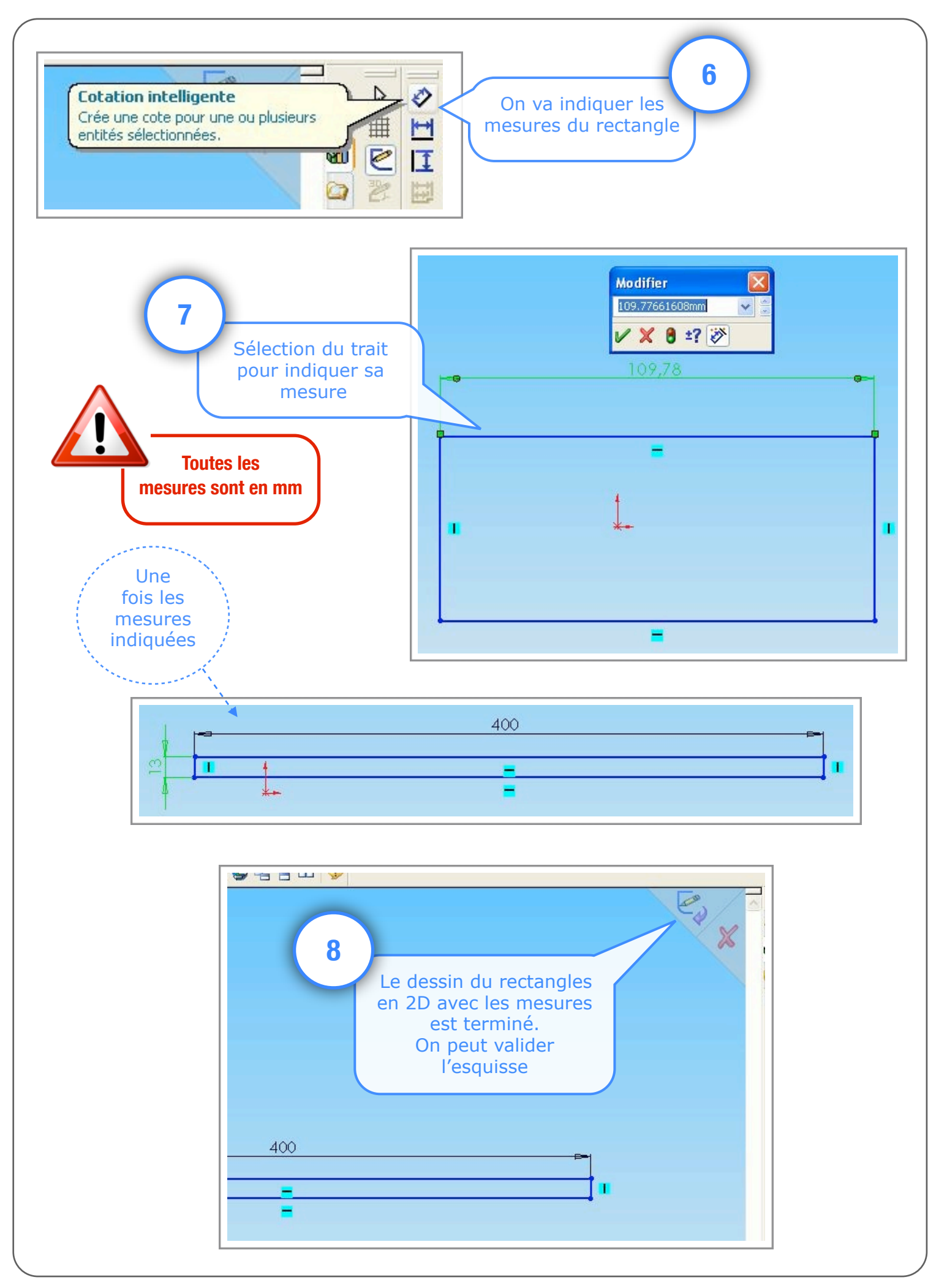

## 3 ÈME ÉTAPE : PASSAGE DE LA 2D A LA 3D

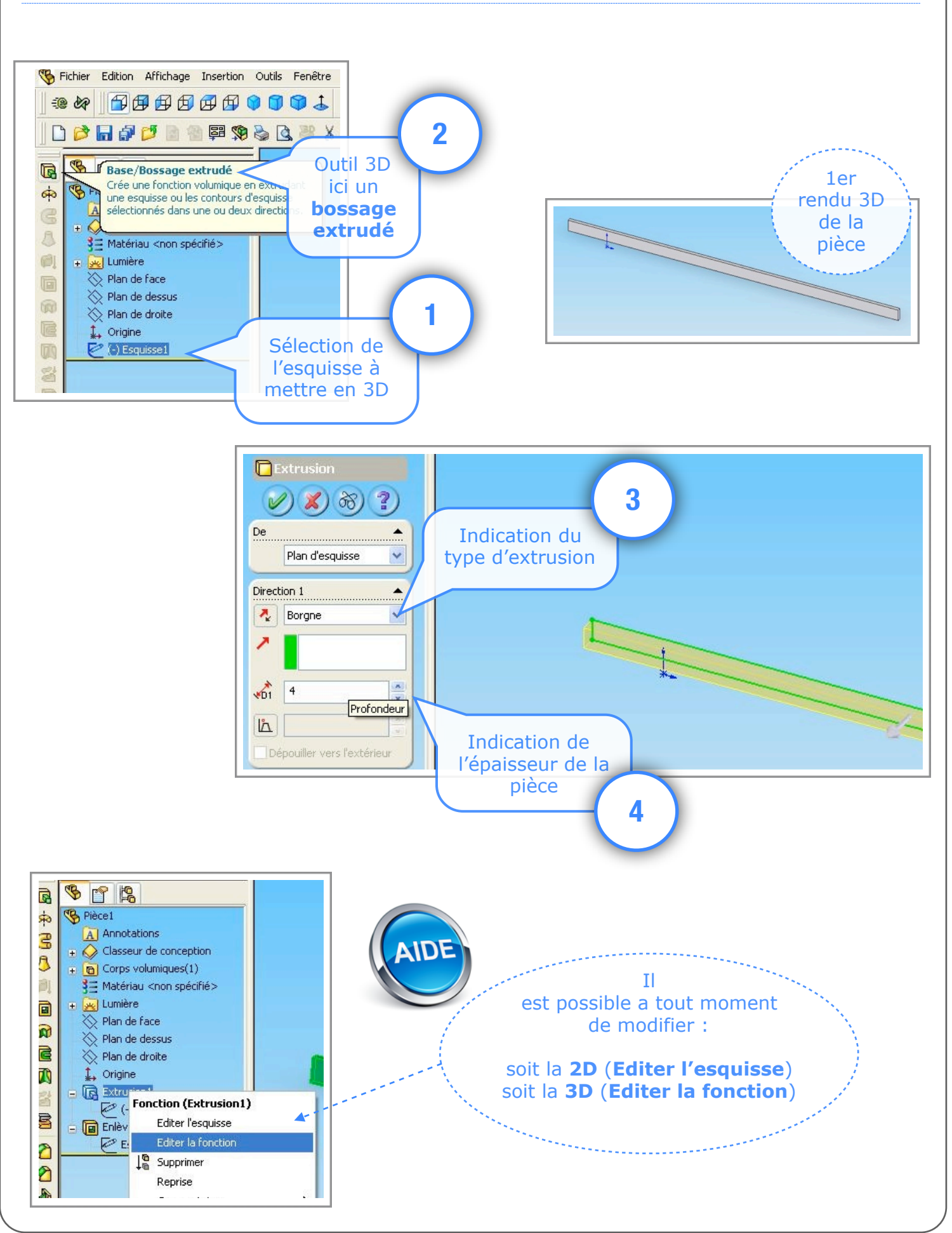

Utilisation de Solidworks : Modeleur volumique

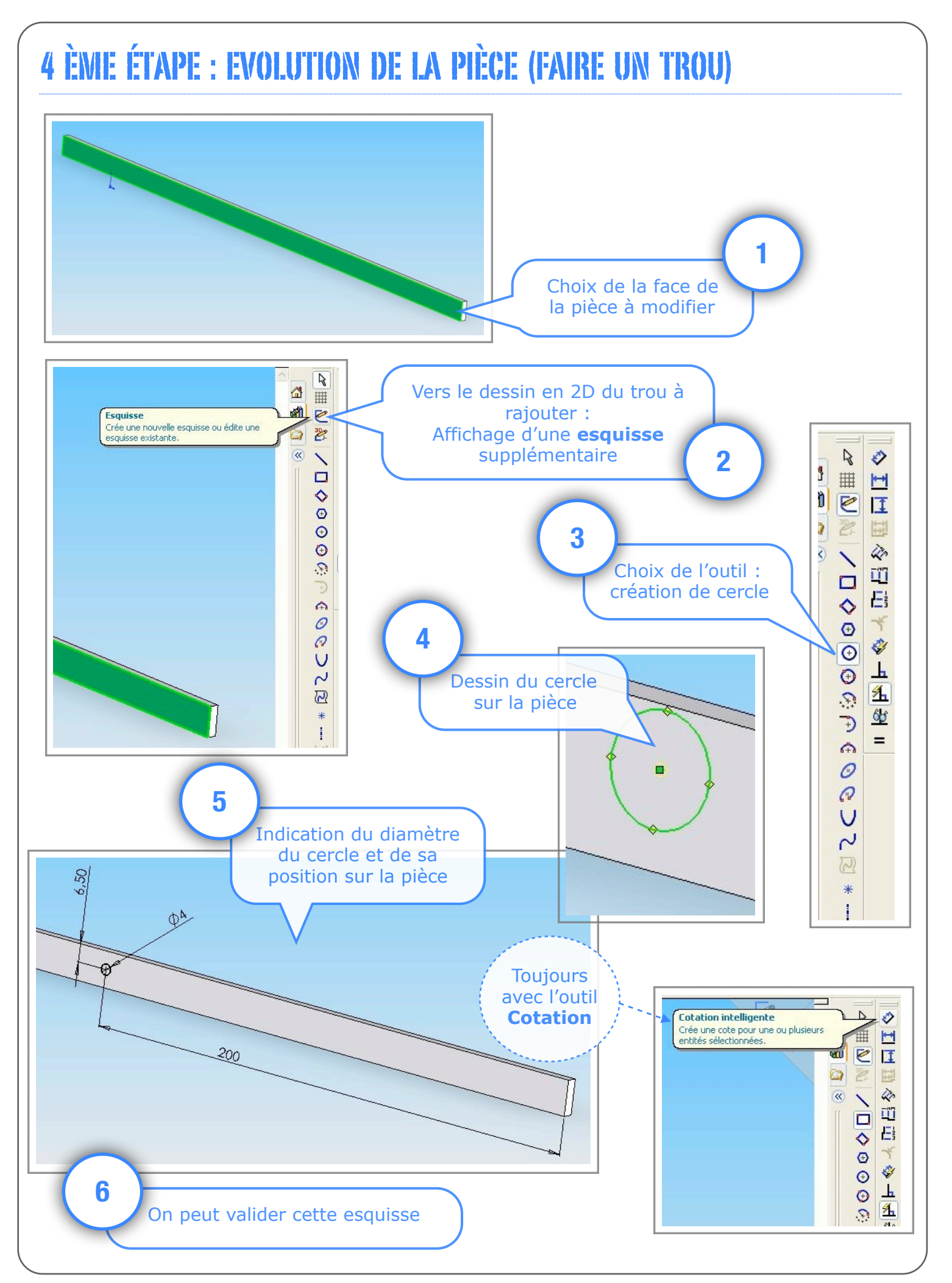

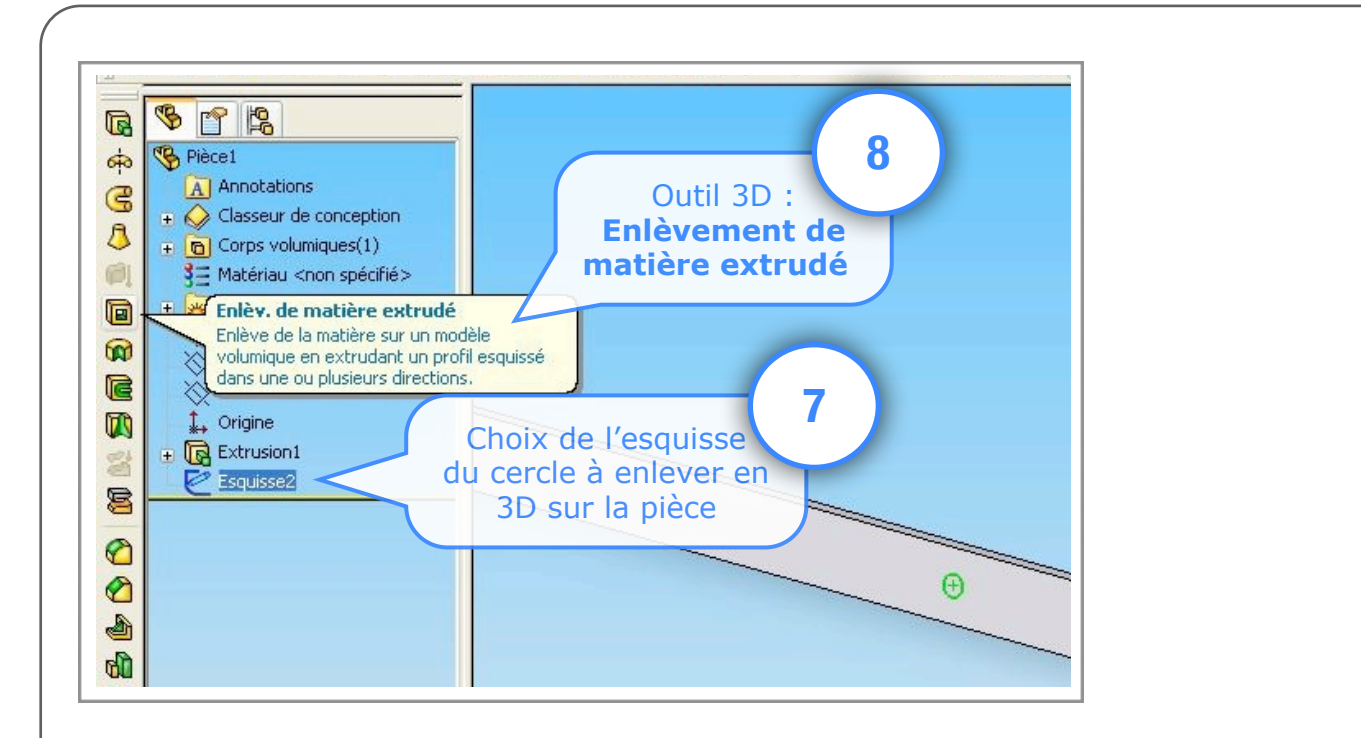

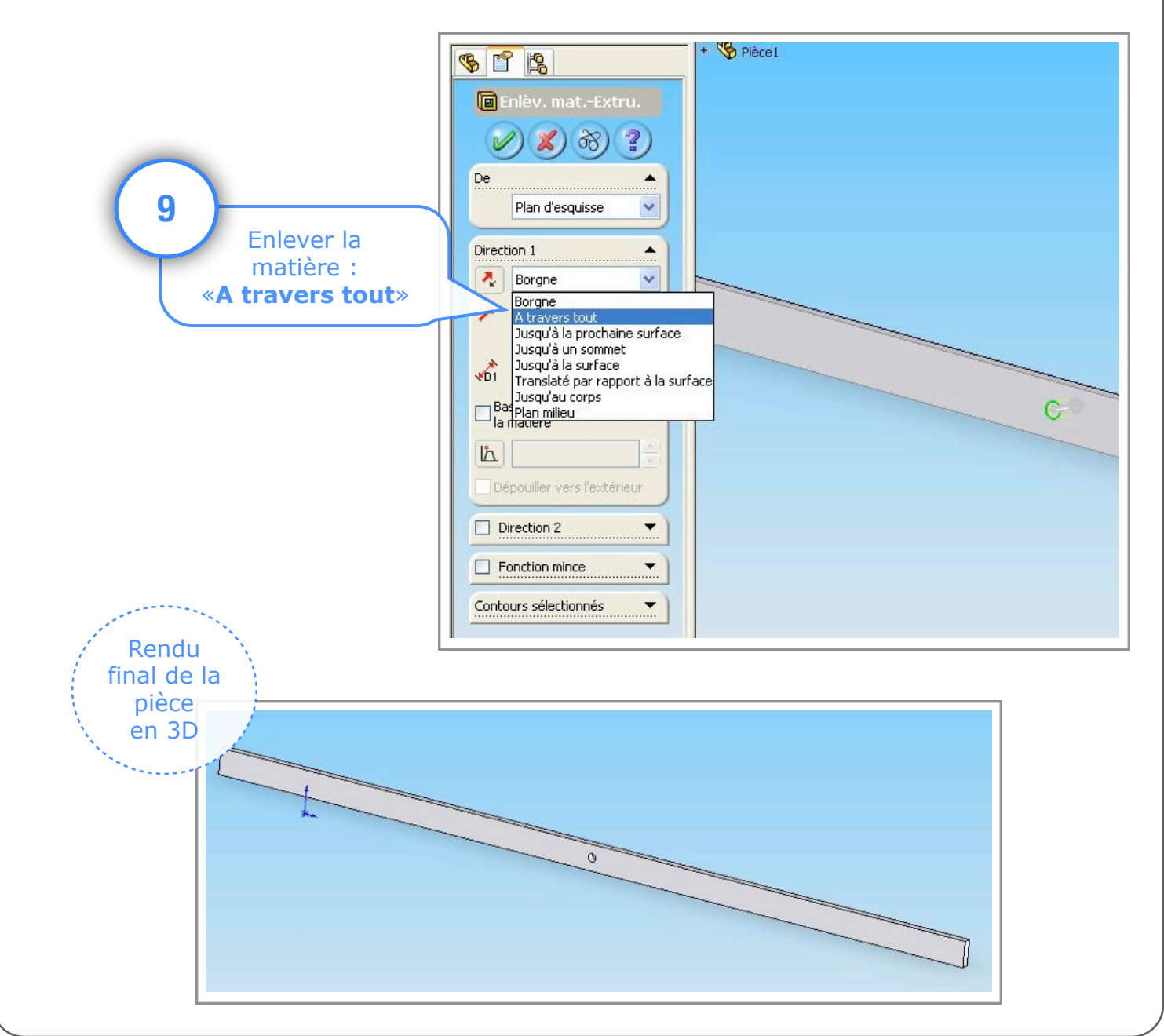